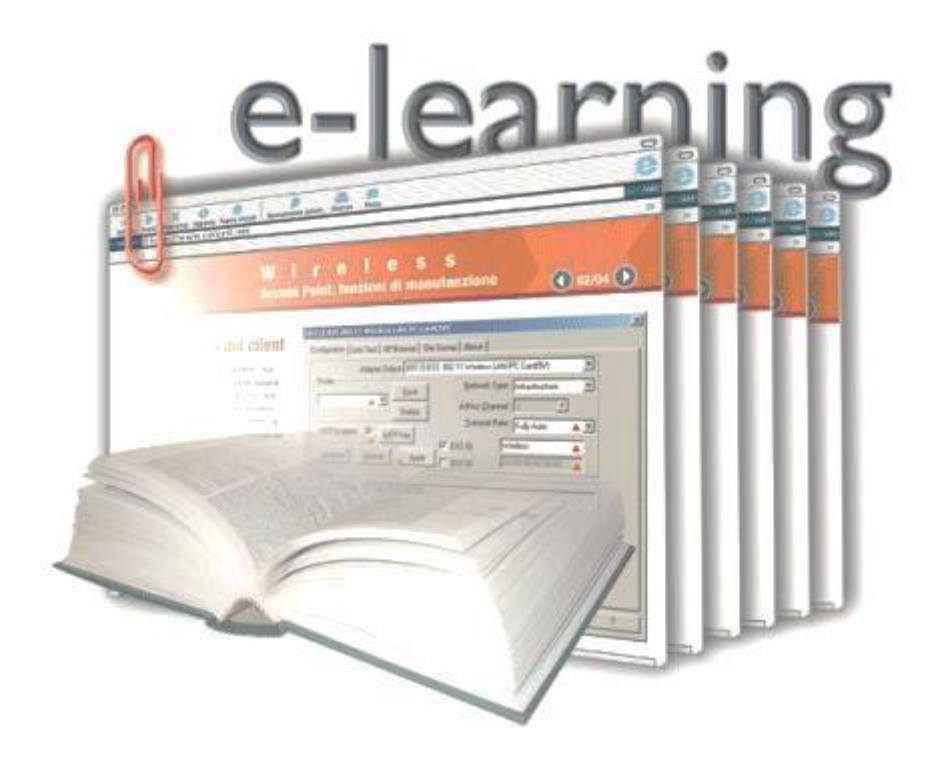

| 1        | Záp        | <u>ois stu</u> | udentů / hosté                     | 3        |
|----------|------------|----------------|------------------------------------|----------|
| I        | 1.1        | Pove           | olení přístupu pro hosty           |          |
|          | 1.2        | Zápi           | is studentů (uživatelů) do kurzu   |          |
|          | 1.2.       | 1              | Zápis sama sebe                    |          |
|          | 1.2.       | 2              | Ruční zápis do kurzu               |          |
| <u>2</u> | <u>Ode</u> | <u>ebrár</u>   | ní studentů (uživatelů) z kurzu    | <u>6</u> |
|          | 2.1        | Auto           | omatické odebrání studentů z kurzu | 6        |
|          | 2.2        | Ručr           | ní odebrání uživatele (studenta)   | 7        |
|          | 2.2.       | 1              | Ruční odebraní – jednotlivě        | 7        |
|          | 2.2.       | 2              | Ruční odebrání – hromadné          | 7        |
| 3        | <u>Sku</u> | <u>ipiny</u>   | studentů (uživatelů)               | <u>7</u> |
|          | 3.1        | Vytv           | voření skupiny                     |          |
|          | 3.2        | Upra           | avit nastavení skupiny             |          |
|          | 3.3        | Zápi           | is do skupiny                      |          |
|          | 3.3.       | 1              | Automatický zápis do skupiny       |          |
|          | 3.3.       | 2              | Ruční zápis do skupiny             | 9        |
|          | 3.4        | Ode            | brání ze skupiny                   | 9        |

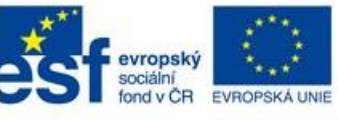

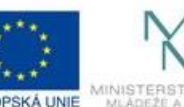

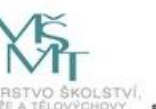

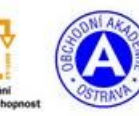

E-learning Nasazení kurzu

INVESTICE DO ROZVOJE VZDĚLÁVÁNÍ

| 4        | Ses        | tavy                                     | <u>9</u> |
|----------|------------|------------------------------------------|----------|
|          | 4.1        | Protokoly                                | 9        |
|          | 4.2        | Aktuální protokoly10                     | C        |
|          | 4.3        | Aktivita kurzu10                         | C        |
|          | 4.4        | Účast v kurzu10                          | C        |
| 5        | <u>Od</u>  | eslání hromadné zprávy1                  | 1        |
| <u>6</u> | <u>Ob</u>  | nova / záloha kurzu12                    | 1        |
| ĺ        | 6.1        | Záloha kurzu                             | 2        |
|          | 6.2        | Obnova / Kopie kurzu                     | 2        |
|          | 6.3        | Kopírování části kurzu                   | 4        |
| -        | 6.3        | .1 Záloha konkrétní činnosti             | 4        |
|          | 6.3        | .2 Obnova / kopie konkrétní činnosti 1   | 5        |
| <u>7</u> | <u> Ko</u> | ntrola výsledků testů a domácích úkolů1! | 5        |
| I        | 7.1        | Práce s testem                           | 5        |
| -        | 7.1        | 1 Možnosti prohlížení                    | 6        |
|          | 7.1        | 2 Hodnocení                              | 7        |
|          | 7.2        | Práce s domácím úkolem 😓 DÚ - Referát    | 9        |
| -        | 7.2        | 1 Obecný přehled                         | 9        |
|          | 7.2        | .2 Jmenný přehled                        | C        |
| 8        | <u>Prc</u> | ofil uživatele2                          | 1        |
| ĺ        | 8.1        | Úprava profilu / změna hesla             | 1        |
| 9        | <u>Spr</u> | -áva bloků                               | 1        |
|          | 9.1        | Skrytí bloků (minimalizace)              | 1        |
|          | 9.2        | Práce s bloky - tipy                     | 2        |

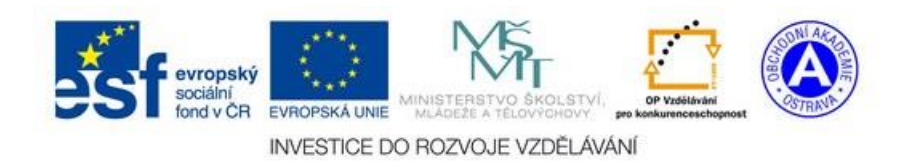

### 1 Zápis studentů / hosté

Kurz můžete nechat zcela **nechráněný** (kdokoliv může do kurzu vstoupit) nebo ho můžete **uzamknout**. Hosté mohou do kurzu vstupovat buďto s heslem nebo bez hesla. Studenti se musí do kurzu tzv. zapsat.

JAKÝ JE ROZDÍL MEZI HOSTEM A STUDENTEM?

**Student** si musí v systému moodle **vytvořit účet**. Po přihlášení pod tímto vytvořeným účtem může volně vstupovat do kurzů, do kterých je zapsán. **Zápis se provádí jen jednou** (zpravidla na začátku školního roku). **Student** se **může v kurzu účastnit** různých anket, odevzdávat úkoly a podobně. **Host** si může v kurzu prohlížet materiály, ale **nemůže vstupovat do některých aktivit**. Host musí pokaždé zadávat heslo při vstupu do daného kurzu (není-li bez hesla).

## 1.1 Povolení přístupu pro hosty

Povolit přístup pro hosty lze hned při zakládání kurzu anebo později v nastavení kurzu (v levé části kurzu hledejte položku "**Správa kurzu -> Upravit nastavení**").

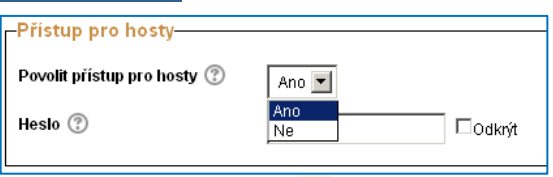

- Povolit přístup pro hosty Ano hosté mohou vstupovat do kurzu / Ne hosté nemohou vstupovat do kurzu.
- Heslo bez hesla pro volný přístup / s heslem musí host heslo zadat při každém vstupu do kurzu (heslo mu musí sdělit učitel).

## 1.2 Zápis studentů (uživatelů) do kurzu

Student může být zapsán do kurzu několika způsoby, které musíte v kurzu povolit resp. nastavit. Začněte v kurzu v levé části, kde přejděte k položce "**Správa kurzu -> Uživatelé->Metody zápisu**". Zobrazí se Vám následující nabídka:

| Metody zápisu                      |           |             |             |  |  |  |
|------------------------------------|-----------|-------------|-------------|--|--|--|
| Název                              | Uživatelé | Nahoru/Dolů | Upravit     |  |  |  |
| Ruční zápis do kurzu               | 2         | $\Psi$      | ו2. /       |  |  |  |
| Přístup pro hosty                  | 0         | <b>↑</b> Ψ  | <b>X</b> 9⁄ |  |  |  |
| Zápis sebe sama do kurzu (Student) | 12        | <b>^</b>    | X @ /       |  |  |  |
| Přidat metodu Vyberte              |           |             |             |  |  |  |

V horní části jsou metody k dispozici a v dolní části si můžete zvolit další metodu. Význam jednotlivých symbolů vpravo je následující:

- × Odstranit metodu zápisu
- Vypnout / Zapnout metodu zápisu
- Nastavit metodu zápisu
- Přidat studenty (pouze Ruční zápis)

#### 1.2.1 Zápis sama sebe

DO KURZU SE ZÁPISEM SAMA SEBE ZAPISUJE STUDENT!

Každý student se musí napřed do systému moodle (elearning) zaregistrovat – toto provádí pouze jednou za studium. Po registraci se může zapsat do libovolného kurzu. K zápisu potřebuje tzv.

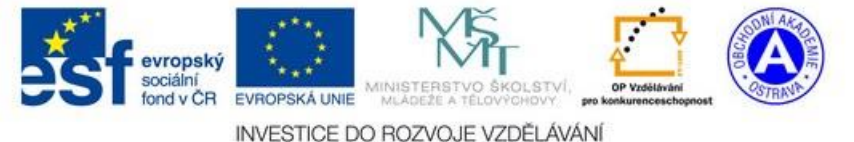

E-learning Nasazení kurzu

Stránka 3 z 22

<mark>klíč k zápisu</mark>. Klíč k zápisu si určuje učitel a sdělí ho hromadně všem studentům nejlépe v hodině (nebo emailem).

Klikněte na ikonku **tužky** v řádku **Zápis sama sebe do kurzu**. Zobrazí se Vám nastavení viz následující obrázek. Důležitá nastavení jsou zvýrazněná červeným kroužkem.

| Zápis sebe sama do kurzu-        |               |                 |
|----------------------------------|---------------|-----------------|
| Vlastní název instance metody    |               |                 |
| Povolit zápis sebe sama do kurzu | Ano 💌 오       |                 |
| Klíč k zápisu 🕐                  | VOSS          | 🗹 Odkrýt 🧿      |
| Použít skupinové klíče k zápisu  | Ano 💌 오       |                 |
| Přiřazení role                   | Student       | • •             |
| Délka trvání platnosti zápisu 🕐  | 0 dny 💌       | 🗖 Povolit 🧿     |
| Oznámit před vypršením zápisu    | Ne            |                 |
| Práh pro oznámení 🕐              | 0 dny 💌       | Ī               |
| Začátek zápisu 🕐                 | 16 💌 květen 💌 | 2013 🔽 🗖 Povoli |
| Konec zápisu 🕐                   | 16 💌 květen 💌 | 2013 🗾 🗖 Povoli |
| Odstranit neaktivní uživatele po | 120 dnů 🗾 🧿   |                 |
| Maximum zapsaných uživatelů<br>⑦ | 0             |                 |
| Posílat uvítací dopis 🕐          | ×             |                 |
| Vlastní uvítací zpráva 🕐         |               |                 |

*Vlastní název …* zobrazí se v přehledové tabulce (Metody zápisu viz výše).

*Povolit zápis …* Ano/Ne (stejná volba jako ikona oka v přehledové tabulce) – student se může / nemůže zapsat sám do kurzu.

*Klíč k zápisu* – určujete Vy. Kdykoliv ho můžete změnit (je ihned platný).

*Použít skupinové …* klasickým klíčem k zápisu se student zapíše do kurzu. Skupinovým se zapíše přímo do jedné ze skupin kurzu (viz dále). Skupinový zápis využijete, používáte-li jeden kurz pro více tříd.

*Přiřazení role* - ve většině případu ponechte Student.

Délka trvání ... - studenty můžete nechat automaticky vyřadit z kurzu (např. po 1 semestru). Studenty musíte

v opačném případě vyřadit Vy jako učitel (na začátku školního roku).

**Začátek / Konec zápisu** - můžete omezit dobu, kdy se mohou studenti do kurzu zapsat. Pozor – omezujete i rok tj. následující rok musíte opět znovu nastavit.

*Odstranit neaktivní uživatele po* – studenti, kteří se do kurzu nehlásí, budou po této nastavené době smazání.

# 1.2.2 Ruční zápis do kurzu

|                                       | RUČNÍ ZÁPIS DO KURZU PROVÁDÍ UČITEL! |           |                     |         |  |  |
|---------------------------------------|--------------------------------------|-----------|---------------------|---------|--|--|
| Uživatelé                             |                                      |           |                     |         |  |  |
| 🖁 Zapsaní uživatelé 🛛 B               | Název                                | Uživatelé | Nahoru/Dolů         | Upravit |  |  |
| 🔻 Metody zápisu 🔶                     | Ruční zápis do kurzu                 | 2         | $\Psi$              | × 🐢 🖍 C |  |  |
| Ruční zápis do                        | Přístup pro hosty                    | 0         | $\wedge \downarrow$ | XØ      |  |  |
| kurzu                                 | Zápis sebe sama do kurzu (Student)   | 12        | <b>^</b>            | XOP     |  |  |
| Zápis sebe sama<br>do kurzu (Student) | Přidat metodu Vyberte                |           |                     |         |  |  |

V levé části kurzu naleznete část **Uživatelé**. Ruční zápis lze "**přednastavit**" **příkazem A. Příkazem B** lze studenty **jednotlivě** zapsat / odebrat z kurzu. **Příkazem C** provádíte operace zápisu a vyřazení **hromadně**.

## Přednastavení Ručního zápisu

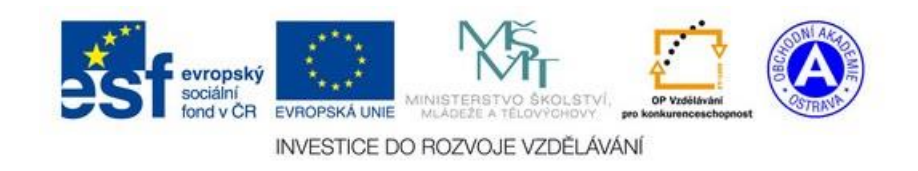

| Ruční zápis do kurzu                       |                   |
|--------------------------------------------|-------------------|
| Povolit ruční zápis do kurzu 🕐             | Ano 💌             |
| Výchozí role                               | Student           |
| Výchozí délka trvání platnosti<br>zápisu ⑦ | 0 dny 🗾 🗖 Povolit |
| Oznámit před vypršením zápisu              | Ne                |
| Práh pro oznámení 🕐                        | 0 dny 💌           |

Lze nastavit pouze několik položek. Především lze povolit zakázat ruční zápis (ANO/NE, nebo příkaz oko). Další volby lze změnit přímo při zápisu studenta (délka platnosti zápisu a výchozí role – student…).

#### Zapsaní uživatelé – zobrazení seznamu zapsaných uživatelů

Příkazem B (viz Ruční zápis do kurzu výše) zobrazíte seznam zapsaných studentů v kurzu.

- 1) Seznam můžete omezit na studenty podle způsobu zápisu do kurzu (Sám sebe, Ruční zápis). Jedná se pouze o dočasnou filtraci seznamu, nikoliv odstraňující úkon.
- 2) Zde můžete **přidat studenta (jednotlivě)**, který je zaregistrován v systému Moodle. Registraci student provádí sám na úvodní stránce E-learningu.
- 3) Informace o zapsaném studentovi.
- 4) Role "Studenta" v kurzu. Nemusí se jednat přímo o studenta, ale o kolegu, který může rovněž kurz využívat. Zde lze jednotlivé role účastníkům kurzu přidávat a ubírat. Více o rolích naleznete v kompletním manuálu o Elearningovém systému Moodle.
- 5) Studenta můžete rovněž **začlenit do skupiny** v kurzu (obsahuje-li kurz nějaké skupiny). Skupina může být např. jedna třída (používá-li kurz více tříd).
- 6) Studentu můžete zrušit zápis do kurzu (křížek) nebo naplánovat "do kdy" je zapsán do kurzu (symbol ozubeného kolečka).

| Zapsaní uživatelé                                                                                                    |                  |                                                |            |                                                                                                    |
|----------------------------------------------------------------------------------------------------|------------------|------------------------------------------------|------------|----------------------------------------------------------------------------------------------------|
| Metody zápisu                                                                                                    | Vše              | 1                                              | Zapsa<br>2 | it uživatele                                                                                                   |
| Křestní jméno / Příjmení 🊔 / E-mailová adresa                                                                                                    | Poslední přístup | Role                                           | Skupiny    | Metody<br>zápisu                                                                                               |
| 3                                                                                                    | 6 dny 21 hodin   | Učitel bez práva upravovat 🗙<br>Tvůrce kurzu 4 | <b>5</b> 6 | Zápis<br>sebe<br>sama do<br>kurzu<br>(Student)<br>od<br>pondělí,<br>28:<br>leden<br>2013,<br>11.22<br><b>7</b> |
| And and the second second seco | 6 dny 17 hodin   | Student ≭ Tvůrce kurzu                         |            | Zápis<br>sebe<br>sama do<br>kurzu<br>(Student)<br>od<br>čtvrtek,<br>24.<br>leden<br>2013,<br>10.24             |

#### Hromadný ruční zápis do kurzu

Ručně můžete uživatele zapsat, buďto **jednotlivě** viz předchozí kapitola "Zapsaní uživatelé …" bod číslo 2, nebo **hromadně**.

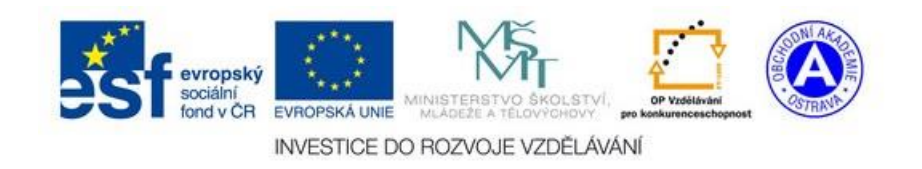

E-learning Nasazení kurzu

Stránka 5 z 22

Hromadný ruční zápis v levém menu Správa kurzu->Uživatelé->Metody zápisu. Zobrazí se Vám seznam dostupných metod zápisů. Kliknutím na ikonu 🎩 zobrazíte následující obrazovku (ikona je vyobrazená na obrázku v kapitole Ruční zápis do kurzu písmeno C).

| Zapsaní uživatelé (2)<br>Storie (2000 mail.cz)<br>U sny@email.cz<br>zapsaní uži∨atelé<br>∨ kurzu | <ul> <li>Přidat</li> <li>Přidělená role</li> <li>Student</li> <li>Platnost přidělení role</li> <li>Neomezeno ▼</li> <li>Začíná od</li> <li>Dnes (30.05.13)</li> <li>Odstranit ►</li> </ul> | Nezapsaní uživatelé<br>Nezapsaní uživatelé (24)<br>Verein verein vere |
|--------------------------------------------------------------------------------------------------|----------------------------------------------------------------------------------------------------|----------------------------------------------------------------------------------------------------|
| Hledat Vyčistit                                                                                  |                                                                                                    | Hledat Vyčistit                                                                                                    |

V levé části vidíte aktuálně zapsané uživatelé v kurzu. V pravé části vidíte uživatelé registrované v systému moodle (můžete tedy přidat pouze uživatelé, kteří jsou již v systému registrování). Vpravo zvolte studenta (studenty), zvolte roli, kterou chcete uživatelům zadat (výchozí student), případně omezte platnost zápisu (výchozí neomezeno) a tlačítkem Přidat zapíšete uživatelé do kurzu.

TIP: VÍCE UŽIVATELŮ NAJEDNOU OZNAČÍTE POMOCÍ MYŠI A SOUČASNÉHO DRŽENÍ KLÁVESY SHIFT (SOUVISLÝ SEZNAM). VÍCE UŽIVATELŮ NAJEDNOU OZNAČÍTE POMOCÍ VYKLIKÁVÁNÍ LEVÝM TLAČÍTKEM MYŠI A SOUČASNÉHO DRŽENÍ KLÁVESY CTRL (NESOUVISLÝ SEZNAM).

#### 2 Odebrání studentů (uživatelů) z kurzu

Na začátku školního roku (nebo cyklu) je vhodné odstranit studenty z kurzu (tím nedojde k jejich odstranění se systému). Lze to udělat ručně nebo automaticky.

#### 2.1 Automatické odebrání studentů z kurzu

Tuto možnost musíte nastavit při zápisu studentů do kurzu. Vše se nastavuje v levém menu Správa kurzu->Uživatelé->Metody zápisu. Zde naleznete jednotlivé metody zápisu:

| Metody zápisu                      |           |                       |          |  |  |  |
|------------------------------------|-----------|-----------------------|----------|--|--|--|
| Název                              | Uživatelé | Nahoru:Dolů           | Upravit  |  |  |  |
| Ruční zápis do kurzu               | 2         | $\Psi$                | X @ 2. 🖉 |  |  |  |
| Přístup pro hosty                  | 0         | $\uparrow \downarrow$ | Xø       |  |  |  |
| Zápis sebe sama do kurzu (Student) | 12        | <b></b>               | X@p      |  |  |  |

Délka platnosti zápisu se nastavuje ve vlastnostech jednotlivých metod (symbol tužky). Náhledy obrazovek naleznete v kapitole týkající se zápisu do kurzu. Ve vlastnostech těchto metod hledejte tyto položky:

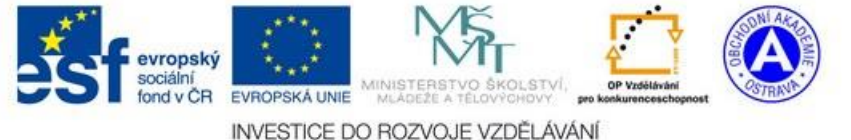

E-learning Nasazení kurzu

- Ruční zápis do kurzu Výchozí délka trvání platnosti zápisu
- Zápis sebe sama do kurzu Délka trvání platnosti zápisu

Chcete-li např. aby se student automaticky odebral z kurzu následující školní rok nastavíte délku **trvání zápisu** 300 – 365 dní.

## 2.2 Ruční odebrání uživatele (studenta)

## 2.2.1 Ruční odebraní – jednotlivě

Stejně jako přidat, můžete uživatelé i odebrat jednotlivě a to na stejném místě:

## Správa kurzu->Uživatelé->Zapsání uživatelé

| Zapsaní užívatelé                    |                                                            |                  |                                  |             |            |                                                               |
|--------------------------------------|------------------------------------------------------------|------------------|----------------------------------|-------------|------------|---------------------------------------------------------------|
| Metody zápisu Ruční zápis do kurzu 🔽 |                                                            |                  |                                  |             |            | Zapsat uživatele                                              |
| к                                    | řestní jméno / Příjmení <sup>A</sup> /<br>E-mailová adresa | Poslední přístup | Role                             |             | Skupiny    | Metody zápisu 💋                                               |
| 2                                    | Student Pilný<br>sidd@email.cz                             | 193 dny 16 hodin | Učitel bez práva upravovat X 🛛 S | Student X 🧧 | р <u>ф</u> | Ruční zápis do kurzu od čtvrtek, 14. únor 🖌<br>2013, 00.00    |
|                                      | Ucitel Přísný<br>ucitel.prosny@email.cz                    | 189 dny 21 hodin | Učitel Ӿ Student Ӿ               | τ <u>΄</u>  | <u>-</u>   | Ruční zápis do kurzu od sobota, 23. únor<br>2013, 00.00 🏾 🎤 🗙 |
| S označenými uživateli 🗾 Proveď      |                                                            |                  |                                  |             |            |                                                               |
|                                      |                                                            |                  |                                  |             |            | Zapsat uživatele                                              |

V zobrazeném seznamu zapsaných studentů můžete každého odebrat jednotlivě **červeným křížkem** v pravé části řádku.

## 2.2.2 Ruční odebrání – hromadné

Potřebujete-li odebrat na začátku školního roku více studentů najednou, použijte příkaz:

## Správa kurzu->Uživatelé-Metody zápisu

Ze seznamu metod zvolte příkaz z řádku Ruční zápis do kurzu.

| Název                              | Uživatelé | Nahoru/Dolů | Upravit      |
|------------------------------------|-----------|-------------|--------------|
| Ruční zápis do kurzu               | 2         | +           | ×            |
| Přístup pro hosty                  | 0         | 1 🚽         | <b>X</b> 🗢   |
| Zápis sebe sama do kurzu (Student) | 5         | Î           | <b>×</b> 👁 🗶 |
| Přidat metodu Vyberte              | •         |             |              |

V levé části se Vám zobrazí seznam zapsaných studentů. Studenty, které chcete odebrat, označte a tlačítkem **Odstranit** studenty odeberete. *Tuto obrazovku popisuje obrázek v kapitole Hromadný ruční zápis do kurzu výše*.

## 3 Skupiny studentů (uživatelů)

Uživatele (studenty) zapsané do kurzu můžete **rozdělit do skupin**. Výhodné je to tehdy, používáte-li **jeden kurz pro více tříd** nebo tehdy používá-li **jeden kurz více učitelů**. Díky skupinám si můžete studenty snadno **vyfiltrovat** a jednoduše potom:

- zaslat email pouze jedné třídě
- zobrazit výsledky testů domácí úkoly a další aktivity
- zobrazit sestavu o činnosti dané třídy (kdo co v kurzu prováděl)

**SKUPINY JE NUTNÉ V KURZU POVOLIT** – PŘI JEHO ZALOŽENÍ NEBO POZDĚJI V NASTAVENÍ: SPRÁVA KURZU ->UPRAVIT NASTAVENÍ VYHLEDEJTE V DOLNÍ ČÁSTI POLOŽKU REŽIM SKUPIN A ZVOLTE ODDĚLENÉ SKUPINY.

Chcete-li pracovat se Skupinami, zvolte příkaz z levého menu: Správa kurzu->Uživatelé->Skupiny. Zobrazí se Vám seznam skupin a tlačítek s příkazy. Skupinu můžete:

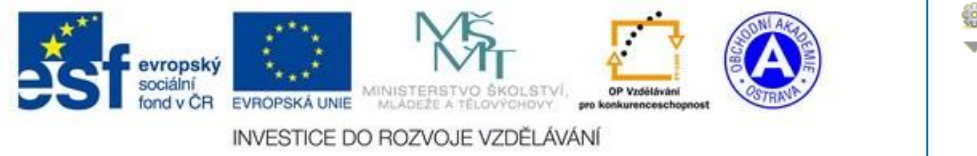

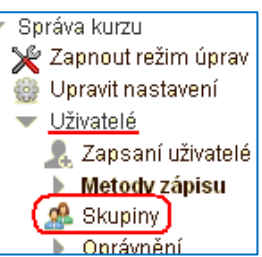

- Vytvořit
- Odstranit
- Upravit (název, heslo)
- Přidat / odebrat členy

| Skupiny:                 | Členové: 1A (3)                     | Upravit nastavení skupiny |
|--------------------------|-------------------------------------|---------------------------|
| 1A (3) 📕<br>1B (2)       | Vice roli                           | Odstranit wbranou skupinu |
|                          | aleger in the second second         | Vytvořit skupinu          |
| Vkázat členy pro skupinu | Přidat/odebrat uživatele ze skupiny |                           |

Chcete-li pracovat s danou **skupinou**, musíte ji napřed **označit** (na obrázku 1A). V pravé části potom uvidíte aktuální seznam členů.

## 3.1 Vytvoření skupiny

Skupinu vytvoříte logicky příkazem <mark>Vytvořit skupinu</mark>. Jediným povinným údajem je její Název skupiny, který uvidíte jen Vy, a měl by tedy být výstižný.

Dalším užitečným údajem je Klíč k zápisu. Pomocí tohoto klíče se student může zapsat do kurzu a navíc bude automatický členem dané skupiny.

| Název skupiny*  | 1A                                            |
|-----------------|-----------------------------------------------|
| Popis skupiny   | Písmo 🔹 Velikost písma 🔹 Odstavec 🔹 🤊 😋 🏦 🎲 🗐 |
|                 | B / U → → × × = ≡ ≡ < ✓ 2 🛱 🎘 A - 💇 - ▶ ¶ ¶↓  |
|                 | = = = = = 🐖 ذ 🌌 📱 🛯 🔉 😭                       |
|                 |                                               |
|                 | Cesta: p                                      |
| Klíč k zápisu 🔞 | autobus 🔽 Odkrýt                              |

# 3.2 Upravit nastavení skupiny

Příkazem **Upravit nastavení skupiny** budete moci kdykoliv upravit **Název skupiny** a **Klíč k zápisu** do skupiny.

## 3.3 Zápis do skupiny

Uživatelé (Studenty) můžete do kurzu zapsat automaticky nebo ručně.

# 3.3.1 Automatický zápis do skupiny

Automatický zápis do skupiny je velmi jednoduchý a pohodlný. Postačí, když namísto obecného klíče k zápisu nahlásíte studentům Klíč k zápisu do skupiny viz obrázek výše kapitoly Vytvoření skupiny. Studenti se

takto zapíšou najednou do kurzu i do skupiny. Platí zde stejné pravidla jako pro **Zápis sebe sama** do kurzu *(např. délka zápisu)*.

Jedinou podmínkou, aby tento zápis fungoval, je **povolení této funkce** v nastavení zápisu sebe sama do kurzu *viz kapitola Zápis sama sebe*. Obrázek vpravo demonstruje správné nastavení (volba ANO).

| Zápis sebe sama do ku                 | rzu   |
|---------------------------------------|-------|
| ∨lastní název instance<br>metody      |       |
| Povolit zápis sebe<br>sama do kurzu 😨 | Ano 💌 |
| Klíč k zápisu 😨                       | VOSS  |
| Použít skupinové klíče<br>k zápisu 🝞  | Ano 💌 |

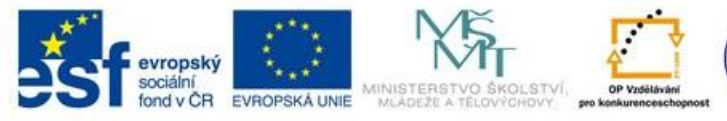

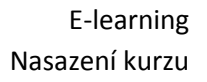

INVESTICE DO ROZVOJE VZDĚLÁVÁNÍ

## 3.3.2 Ruční zápis do skupiny

Ručně můžete studenty zapsat buďto **hromadně nebo jednotlivě**. Ručně můžete do skupiny přidat pouze ty studenty, **kteří jsou již v kurzu zapsání** (tj. studentům musíte napřed sdělit obecný klíč k zápisu nebo je zapsat ručně)!

*Hromadně* provedete tuto operaci na stejném místě, kde jste skupinu vytvářeli (*přehled skupin viz úvod kapitoly Skupiny studentů*). V levé části zvolte skupinu a příkazem **Přidat / Odebrat uživatele ze skupiny** přidejte studenty hromadně.

**Jednotlivě** přidáte studenty do skupiny v náhledu zapsaných studentů do kurzu a to příkazem: **Správa kurzu->Uživatelé->Zapsaní uživatelé**. Zde je možné uživatelé zapsat do kurzu anebo je přiřadit do skupiny tlačítkem plus v příslušném sloupci.

## 3.4 Odebrání ze skupiny

K odstranění uživatele (studenta) může dojít několika způsoby:

- Ručně na stejném místě jako jste provedli ruční zápis viz výše
- Při odstranění uživatele z kurzu
- Při odstranění skupiny

Odstraněním uživatele ze skupiny nedojde k jeho odstranění z kurzu.

## 4 Sestavy

Pomocí sestav si můžete vytvořit **přehled o činnosti uživatelů v kurzu** – student tak již nemůže tvrdit, že si zadání úkolu přečetl nebo odevzdal, není-li to pravda, protože veškeré informace o jeho činnosti se v kurzu ukládají.

Sestavy naleznete v levém menu Správa kurzu->Sestavy

#### 4.1 Protokoly

kdo co v kurzu dělal.

si

Můžete

zobrazit

Díky protokolům si Zobrazení protokolu o činnosti: můžete prohlédnout

| nlédnout | ICT.1.VSICHNEGE.V.  |                      | Vše          | echny skuniny 🚽 |
|----------|---------------------|----------------------|--------------|-----------------|
| 171.1    | 101-1-98101101-01-2 |                      |              |                 |
| u delal. | Všechny činnosti    | <b>▼</b>             | Všechny akce |                 |
| buď      | Všichni účastníci   | 🔽 Dnes, 1. září 2013 |              |                 |
| všechny  | Zobrazit na stránce | Zobrazit protokol    |              |                 |

činnosti anebo si vyfiltrovat pouze konkrétní část, která Vás zajímá. Obrázek výše ukazuje filtrační možnosti. Tyto možnosti zahrnují tyto volby:

- Kurz zvolte kurz ve kterém, za který si chcete prohlédnout protokol
- Skupina skupina v kurzu (vytvořili-li jste ji a máte studenty v dané skupině) např. 1A
- Student nezvolíte-li Skupinu, můžete omezit protokol na konkrétního studenta (uživatele)
- Činnost (materiál) např. test, korespondenční úkol, ...
- Akce např. prohlížení, úprava, ...
- *Den* konkrétní den nebo všechny dny

Výsledné informace jsou v angličtině, ale lze je snadno pochopit. Protokol může vypadat např. takto:

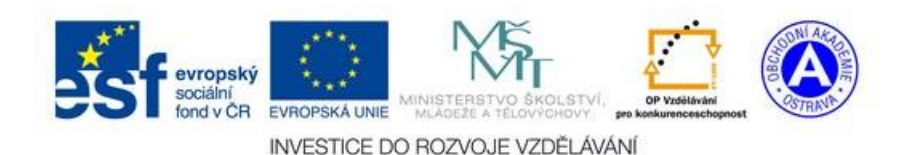

E-learning Nasazení kurzu

Protokoly

Aktuální protokoly Aktivita kurzu

Účast v kurzu

| Čas                       | IP adresa     | Celý název                                    | Akce          | Informace                                 |
|---------------------------|---------------|-----------------------------------------------|---------------|-------------------------------------------|
| čt 14. březen 2013, 20.13 | 90.176.20.154 | Kristýna $k_{\theta} = \theta_{0} / (\delta)$ | course view   | ICT-1-VSICHNI-GIx-                        |
| čt 14. březen 2013, 20.13 | 90.176.20.154 | Kristýne Kladatová                            | resource view | Data v počítači                           |
| čt 14. březen 2013, 20.13 | 90.176.20.154 | Kristýna kaldorická                           | course view   | ICT-1-VSICHNI-GIx-                        |
| st 13. březen 2013, 06.31 | 78.108.152.10 | Elizabet Colemandova                          | glossary view | INTERNETOVÉ POJMY - řešení studentů - 1E  |
| st 13. březen 2013, 06.30 | 78.108.152.10 | Elizabet Gzüklik with                         | glossary view | INTERNETOVÉ POJMY - řešení studentů - 1 E |

- Čas čas kdy došlo k dané akci
- IP adresa jedná se o identifikaci počítače
- Celý název Jméno uživatele (studenta)
- Akce Akce, kterou student provedl (<u>course view</u> zobrazení kurzu, <u>resource view</u> zobrazení dokumentu)
- Informace bližší popis akce (název kurzu, materiálu, nebo činnosti)

## 4.2 Aktuální protokoly

Zobrazí akce aktuálně pracujících uživatelů kurzu.

## 4.3 Aktivita kurzu

Zobrazí se Vám všechny činnosti kurzu s počtem zobrazení (použití) za poslední rok. Můžete si tak udělat přehled o **užitečnosti jednotlivých činností kurzu**. Protokol může vypadat takto:

| Vypočteno z protok | olů od neděle, 12. srpen 2012, 12.33.           |           |                               |                                                   |
|--------------------|-------------------------------------------------|-----------|-------------------------------|---------------------------------------------------|
|                    | Cinnost                                         | Zobrazeni | Související příspevky v blogu | Posledni pristup                                  |
|                    | 📿 Novinky                                       | -         | -                             |                                                   |
|                    | 💵 Zajímavé odkazy - IT                          | 25        | -                             | úterý, 12. únor 2013, 18.19 (200 dny 20 hodin)    |
|                    |                                                 |           | Téma 1                        |                                                   |
|                    | 📄 Základní pojmy - adresáře, soubory            | 36        | -                             | čtvrtek, 24. leden 2013, 21.05 (219 dny 17 hodin) |
|                    | 📄 Adresářová struktura-ukázka stromu            | 9         | -                             | pondělí, 15. říjen 2012, 17.58 (320 dny 21 hodin) |
|                    | 📕 Základní pojmy - adresáře, soubory - databáze | 74        | -                             | čtvrtek, 24. leden 2013, 21.05 (219 dny 17 hodin) |
|                    | Průzkumník-poznámky                             | 11        |                               | neděle, 20. leden 2013, 16.12 (223 dny 22 hodin)  |
|                    | Průzkumník - W7 - co umím                       | 14        | -                             | čtvrtek, 24. leden 2013, 21.07 (219 dny 17 hodin) |
|                    | 🛐 Vstupnié test k programu Průzkumník           | 101       | -                             | čtvrtek, 10. leden 2013, 21.06 (233 dny 17 hodin) |

## 4.4 Účast v kurzu

Jedná se o podobný protokol jako první "obecný" protokol. Tento protokol je více zaměřený na zapojení studentů do konkrétní činnosti aktuálního kurzu.

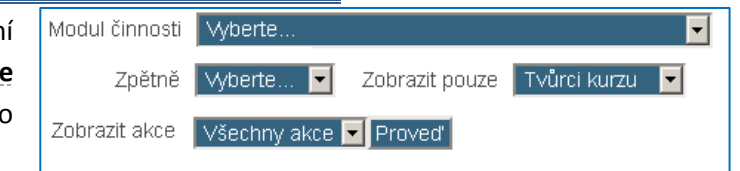

- Modul činnosti např. test, anketa nutno zvolit!
- Zpětně počet dní resp. týdnu, který má být v protokolu zahrnut
- Zobrazit pouze nejedná se o skupiny, ale role v e-learningu (učitel, student, host,...)
- **Zobrazit akce** pouze 2 akce: zobrazit a příspěvek

Po stisku tlačítka Proveď, získáte podobný protokol:

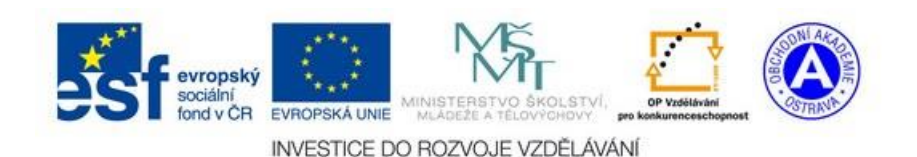

E-learning Nasazení kurzu

| Modul činnosti Základ<br>Příspěvek 🔽 Proved                                                                                                    | iní pojmy -<br>ľ | adresář            | fe, soubory - databáze 🛛 🔽              | Zpětně          | 11 měsíců 🔽   | Zobrazit pouze | Student 🔽 |
|----------------------------------------------------------------------------------------------------|------------------|--------------------|-----------------------------------------|-----------------|---------------|----------------|-----------|
| Databáze Zobrazení: view<br>Databáze Příspěvky: add,                                                                                                    | update, rei      | cord del           | lete                                    |                 |               |                |           |
| Student: 37                                                                                                    |                  |                    |                                         |                 |               |                |           |
| Křestní jméno : <b>Vše</b> AÁBC<br>Příjmení : <b>Vše</b> AÁBCČDÌ<br>Stránka: 1 2 (Další)                                                                                                    | ČDĎEÉI<br>ĎEÉĚFG | ĚF G HI<br>HIÍJ KL | IÍJKLMNŇOÓPQRŘSŠTÌ<br>⊾MNŇOÓPQRŘSŠTŤUÚÚ | υύΰνν<br>Ινωχγί | VXYÝZŽ<br>ÝZŽ |                |           |
| Křestní jméno / Příjmení 🛛 👻                                                                                                    | Příspěvek        | Výběr              |                                         |                 |               |                |           |
| Petra di contra da contra da contra d | Ne               |                    |                                         |                 |               |                |           |
| Linda                                                                                                    | Ne               |                    |                                         |                 |               |                |           |
| Lucia)                                                                                                    | Ne               |                    |                                         |                 |               |                |           |

## 5 Odeslání hromadné zprávy

Každý uživatel (student) má v systému uvedenou svou emailovou adresu. Navigace Titulní stránka Můžete jim proto jednoduše poslat zprávu přímo z kurzu. Moje stránka Vstoupíte-li do svého kurzu, objeví se v levé části obrazovky blok Navigace. Hlavní nabídka V tomto bloku je rozbalená položka Aktuální kurz. Klikněte na nabídku 🕨 Můj profil Účastníci. 🖤 Aktuální kurz Zobrazí se Vám seznam všech zapsaných účastníku, který máte možnost ICT-1-VSICHNI-GI filtrovat podle abecedy nebo skupin. 🕨 🚺 Častníci 🕽 Moje kurzy Ukázat uživatele, kteří nebyli aktivní déle Seznam uživatelů Oddělené skupiny Odznaky ICT-1-VSICHNI-GI 🔽 než Vybrat období 💌 Stručný • Všichni účastníci 💌 Úvod ь Všichni účastníci 1b1 Téma 1 Stávající role b Všichni účastníci 🔽 Všichni účastníci: 38 🎤 Křestní jméno: VšeAÁBCČDĎEÉĚFGHIÍJKLMNŇOÓPQRŘSŠTŤUÚŮVWXYÝZŽ Příjmení: VšeAÁBCČDĎEÉĚFGHIÍJKLMNŇOÓPQRŘSŠTŤUÚŮVWXYÝZŽ Stránka: 1 2 (Další) Výběr Obrázek uživatele Křestní iméno / Příjmení E-mailová adresa Město/obec Země Poslední přístup Česká Martin Glac oao@mailcity.cz Ludgeřovice 1 sek. republika **N** Česká Pavlina Gladová: ിംപ്പം ിയുടെznam.cz Ostrava 64 dny 22 hodin republika

**Označte** všechny **studenty**, kterým chcete zaslat zprávu (pomocí zaškrtávacího boxu před jménem). V dolní části obrazovky zvolte ze seznamu **Poslat zprávu**.

Vyberte...
Vyberte...
Poslat zprávu

Na další obrazovce **napište zprávu, zkontrolujte seznam** studentů (zde máte možnost studenty odebrat) a stiskněte tlačítko **Náhled**. Zobrazí se Vám náhled zprávy. Tlačítkem **Poslat zprávu**, zprávu odešlete.

#### 6 Obnova / záloha kurzu

Celý kurz lze zálohovat a uložit do jednoho souboru. K čemu lze tento soubor využít?

- Tento soubor lze uchovat jako zálohu daného stavu kurzu.
- Z této zálohy můžete vytvořit kopii (klon) pro svého kolegu.
- Tuto kopii můžete použít na jiném e-learningovém systému (obdobné verze)

Mimo celého kurzu lze zálohovat i jednotlivé části (např. test). Tento test potom můžete kopírovat do jiného již hotového kurzu.

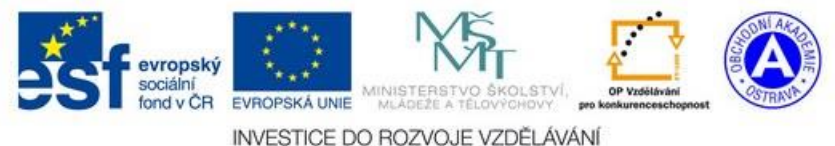

E-learning Nasazení kurzu

Stránka **11** z **22** 

Záloho kurzu je velmi jednoduchá. V aktuálně **otevřeném kurzu** naleznete v levé části obrazovky položku **Správa kurzu->Záloha**. Následuje 5 kroků k vytvoření zálohy:

1. Počáteční nastavení 🕨 2. Nastavení schématu 🕨 3. Potvrzení a přehled 🕨 4. Provést zálohu 🕨 5. Dokončení 🛛

Každý krok potvrdíte tlačítkem **Další** v dolní části obrazovky.

- Počáteční nastavení můžete si vybrat to, co se má zálohovat obecně. Položky můžete ponechat tak, jak jsou vybrány. Vytváříte-li ale pouze zálohu kurzu, můžete vynechat zapsané uživatelé.
- Nastavení schématu zde si můžete vybírat konkrétní činnosti a zvolit, zda se u nich budou zálohovat uživatelská data (pokud jste uživatelé v prvním kroku zahrnuli do zálohy).

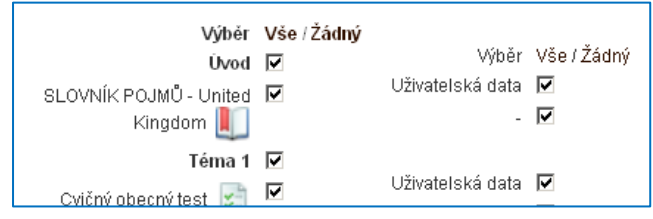

Potvrzení a přehled – zobrazí se Vám přehled toho co jste v předchozím kroku zvolili.
 Vygeneruje se obecný název souboru se zálohou, který zde máte možnost změnit:

| Název souboru* | zaloha-moodle2-course-11-vzor-2013-09-02-21-27 |
|----------------|------------------------------------------------|
| Název souboru* | moje záloha -2013-09-02-21-27.mbz              |

Při přejmenování musíte vždy **ponechat na konci názvu tečku a příponu** (**.mbz** – na obrázku modře).

Nakonec se Vám ukáže přehled záloh. Soubor si můžete uložit k sobě na počítač jako zálohu, nebo předat kolegovi, který si může vytvořit kopii kurzu. Pokud chcete vytvářet kopii kurzu Vy, nemusíte si soubor stahovat, protože provedete tzv. obnovu přímo z tohoto místa.

| Oblast se zálohami kurzů 😰                 |                                   |          |             |         |
|--------------------------------------------|-----------------------------------|----------|-------------|---------|
| Název souboru                              | Čas                               | Velikost | Stáhnout    | Obnovit |
| moje záloha -2013-09-02-21-27.mbz          | pondělí, 2. září 2013, 21.33      | 1.2MB    | Stáhnout    | Obnovit |
| Správa záložních souborů                   |                                   |          |             |         |
| Oblast pro soukromé zálohy kurzů 🝞         |                                   |          |             |         |
| Název souboru                              | Čas                               | Velikost | Stáhnout    | Obnovit |
| ozp-2-3-kl-2013-07-29-moodle-2_4.mbz       | pondělí, 29. červenec 2013, 22.56 | 487.3KB  | Stáhnout    | Obnovit |
| Databáze-vzkazy.mbz                        | neděle, 5. květen 2013, 09.53     | 5KB      | Stáhnout    | Obnovit |
| Auto-2000000000000000000000000000000000000 | Thubul 44 Autor 2042 44 20        | 40 71/0  | 0464 - L.A. |         |

## 6.2 Obnova / Kopie kurzu

Máte-li vytvořenou zálohu kurzu, můžete ji kdykoliv použít a uvést kurz do daného stavu, nebo vytvořit kopii kurzu. Přejděte v levém menu na položku **Správa kurzu->Obnovit**.

Máte 2 možnosti:

- Obnovit kurz ze souboru, který nahrajete (případ A) např. soubor, který Vám dal kolega
- Obnovit kurz, který máte v seznamu (případ B) např. chcete-li vytvořit kopii svého kurzu

V **případě A** soubor nahrajete jedním ze dvou způsobů a potvrdíte tlačítkem **Obnovit**. Pozor! – Nahrávání může trvat delší dobu, záleží na velikosti kurzu a rychlosti připojení. V extrémních případech nepůjde soubor nahrát vůbec, obraťte se potom na správce systému.

V případě B zvolte pouze příkaz Obnovit.

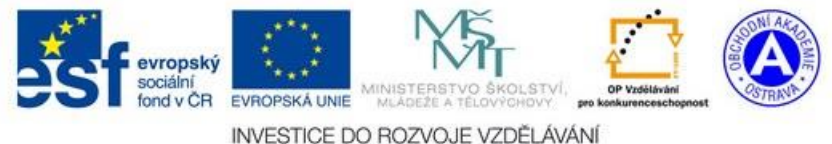

E-learning Nasazení kurzu

| Importovat soubor záloh          | ny      |                              |                         |          |          |         |
|----------------------------------|---------|------------------------------|-------------------------|----------|----------|---------|
| Soubory Wi                       | A       | Pro nahrání souborů z vaš    | eho počítače je přetáhn | ěte sem. |          |         |
| Oblast se zálohami kurzů         | ů 😮     | *                            |                         |          |          |         |
| Název                            | souboru | Cas                          |                         | Velikost | Stáhnout | Obnovit |
| moje záloha -2013-09-02-21-27.mb | bz      | pondělí, 2. září 2013, 21.33 |                         | 1.2MB    | Stáhnout | Obnovit |
|                                  |         |                              |                         |          | B        |         |

Spustí se opět několika krokový průvodce:

1. Potvrdit 🕨 2. Místo obnovy 🕨 3. Nastavení 🕨 4. Schéma 🕨 5. Přehled 🕨 6. Provést obnovu 🕨 7. Dokončení

- 1. V prvním kroku se zobrazí informace o záloze verze systému a obsah kurzu. Zde můžete pouze potvrdit obnovu tlačítkem **Pokračovat**.
- 2. Druhý krok je velmi důležitý, protože si volíte, kde se bude kurz obnovovat. Existují tři možnosti:
  - a. Obnova proběhne *do nového kurzu*. V tomto případě si volíte kategorii, ve které kurz vznikne (např. 1. Ročník). Toto je nejčastější volba vytváříme tím kopii (klon kurzu).

| Obnovit jako nový kurz |          |           |       |
|------------------------|----------|-----------|-------|
| Obnovit jako nový kurz | œ        |           |       |
| Vyberte kategorii      |          |           | Název |
| حــ                    | -0       | 1. ročník |       |
|                        | 0        | 2. ročník |       |
|                        | > Pokrai | čovat     |       |

b. Obnova proběhne do aktuálního kurzu (kurz, ze kterého provádíte obnovu). A zde můžete data přidat k aktuálnímu kurzu nebo data zcela nahradit. Tímto si můžete uvést kurz do původního stavu (stav v okamžik zálohy).

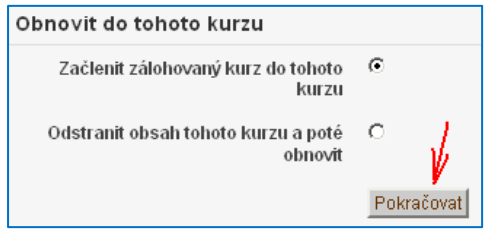

c. Data přidáte do jiného kurzu v systému.

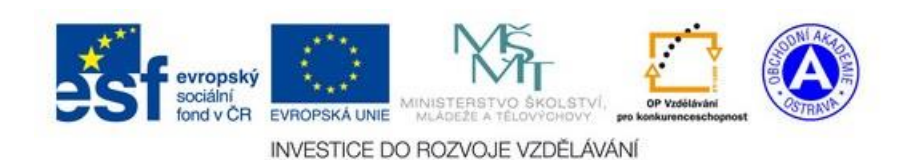

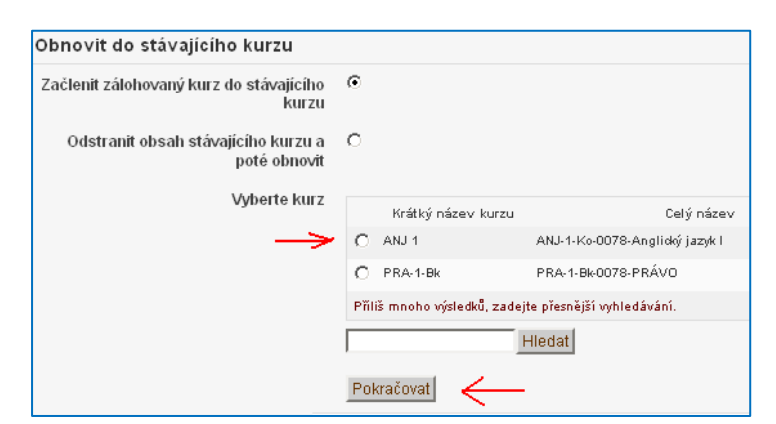

- 3. Předpokládejme, že vytváříme klon kurzu a zvolili jsme variantu a. Obnova do nového kurzu, kategorie 1. Ročník. Ve třetím kroku se volí obecně, co vše z kurzu obnovím (můžete tak zakázat kopírování uživatelů).
- 4. Ve čtvrtém bodě nový **kurz pojmenujete** a můžete odebrat některé položky, které nechcete obnovovat např. konkrétní test nebo materiál.

| Název kurzu VZOR-0078            |
|----------------------------------|
| Krátký název kurzu vzor          |
| Začátek kurzu g 💌 říjen 💌 2012 💌 |
| Výběr Vše≢Žádný                  |
| Sekce 0 🔽                        |
| SLOVNİK POJMÜ - United 🔽         |
| Kingdom 📕                        |
| Sekce 1 🔽                        |
| Ovičný obconý teot 🕞 🔽           |

5. Pátý krok je pouze **přehledový**, kdy tlačítkem **Provést obnovu**, zahájíte samotnou akci.

| 🔻 1. ročník                      |
|----------------------------------|
| 🔲 VZOR-0078 kopie 1              |
| 🔲 ANJ-1-Ko-0078-Anglický jazyk l |
| 📋 CIKT-1-MH-0078-Cvičení v IKT   |

Kurz je tímto zkopírován do kategorie 1. ročník.

#### 6.3 Kopírování části kurzu

Tak jako můžete vytvořit zálohu kurzu, lze vytvořit i **záloha jedné konkrétní činnosti** či materiálu v kurzu. Tuto potom můžete kdykoliv obnovit do původního stavu anebo **vkopírovat do jiného kurzu**.

#### 6.3.1 Záloha konkrétní činnosti

**Otevřete** (vstupte do ní) **konkrétní činnost**. V levé části obrazovky se objeví menu pro správu této činnosti. Na obrázku vpravo je uveden příklad testu.

Spusťte zálohu. Spustí se průvodce zálohou shodný se zálohou celého kurzu. Automaticky bude vybrána pouze konkrétní činnost, do které jste vstoupili. Vzniklý soubor se objeví mezi ostatními zálohami:

Správa testu Upravit nastavení

- Skupinová přenastavení
- Uživatelské přenastavení
- 🎤 Upravit test
- 🔍 Náhled
- Lokálně přidělené role
- Oprávnění
- Kontrola oprávnění
   Filtry
- Protokoly
- Záloha)
- Obnovit
   Banka úloh

| vstoupili. Vzniklý soubo     | r se objeví mezi ostatními zálohami: |          |          |         |
|------------------------------|--------------------------------------|----------|----------|---------|
| Oblast pro soukromé zálohy k | surzů 🔞                              |          |          |         |
| Název souboru                | Čas                                  | Velikost | Stáhnout | Obnovit |
| záloha-test.mbz              | čtvrtek, 5. září 2013, 20.59         | 62.5KB   | Stáhnout | Obnovit |
|                              |                                      |          |          |         |

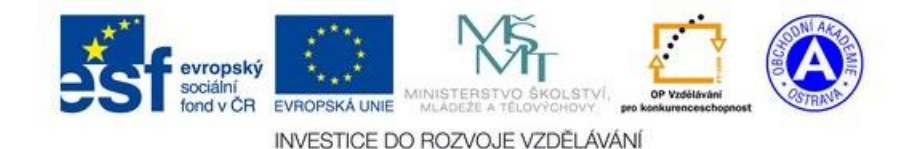

E-learning Nasazení kurzu

Stránka **14** z **22** 

## 6.3.2 Obnova / kopie konkrétní činnosti

Je zcela jedno, zda zahájíte obnovu ze Správy kurzu nebo ze Správy testu. V zobrazeném přehledu záloh zvolte příkaz obnovit u zvolené činnosti *(obrázek výše ukazuje konkrétní příklad zálohy testu)*. Spustí se průvodce. **Ve druhém kroku průvodce zvolte kurz, do kterého se má činnost obnovit**:

| Vyberte kurz |          |       | Krátký název kurzu | Celý název |
|--------------|----------|-------|--------------------|------------|
| 3            | 0        | vzor  |                    | VZOR-0078  |
| 1            | vzor     |       | Hiedat 2           |            |
|              | Pokračov | /at 4 |                    |            |

Postupujte podle obrázku výše:

- Kurz si vyhledejte bod 1 a 2
- Kurz si zvolte bod 3
- Pokračujte

Další kroky průvodce již pouze "odklikejte" (příkazem další a podobně). Danou činnost budete mít ve zvoleném kurzu nakopírovanou. Nyní ji můžete přesunout a pracovat s ní jako s jinou ručně vytvořenou činnosti.

| Téma 1          |      |
|-----------------|------|
| 🗾 Cvičný obecný | test |
| 🤳 DÚ - Referát  |      |
| 🖄 Cvičný obecný | test |

## 7 Kontrola výsledků testů a domácích úkolů

Velkou výhodou elektronických kurzů je automatizace různých úkonů a dohled nad činností. Učitel tak může dostat opravený test celé třídy ihned po dokončení nebo může zkontrolovat, kdo mu kdy odevzdal domácí úkol.

Učitel zároveň může zároveň poskytnout studentovi zpětnou vazbu. Ve formě známky, slovního hodnocení, nebo pokynů k dopracování.

Mezi nejčastější činnosti patří ankety, domácí úkoly a testy. O anketách se zde nemá cenu zmiňovat, jelikož jsou velmi jednoduché a intuitivní. Jejich výsledek je podán ve formě grafu.

# 7.1 Práce s testem

Co lze s testem, který již studenti napsali provádět?

- Nejčastěji Vás asi bude zajímat celkové hodnocení, tj. kolik daný student získal bodu z celkového počtu bodů.
- Můžete si otázky prohlédnout různě seřazené. Prohlížet je můžete po studentech podle jednotlivých otázek, nebo od nejtěžších po nejlehčí.
- Rovněž si můžete prohlédnout výsledky v grafu (průměry).
- Máte možnost opravit automatické hodnocení testu (např. pokud jste ho špatně nastavili nebo bylo zadání nejednoznačné).
- Máte možnost studentům napsat slovní hodnocení k daným výsledkům (hodí se především u dálkového studia).

## Jak se tedy dostanete k výsledkům?

Kliknete-li pod učitelským účtem na daný test (přímo v kurzu, stejně jako studenti, kteří chtějí kurz absolvovat), zobrazí se počet pokusů o zvládnutí testu (byl-li již test použit). Kliknutím na odkaz (viz obr. vpravo) **zobrazíte stránku s podrobnými** 

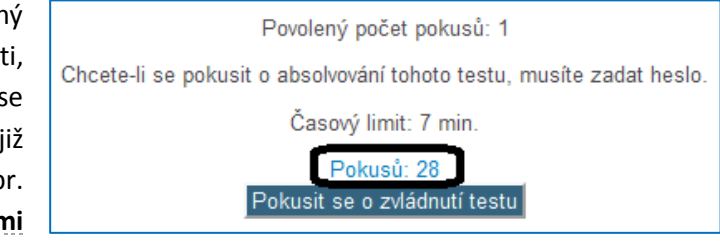

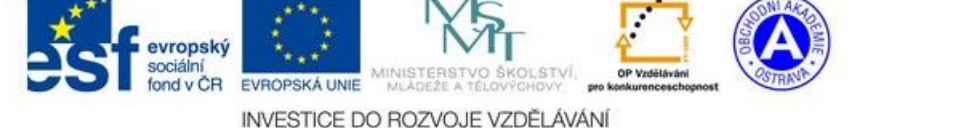

E-learning Nasazení kurzu

Stránka **15** z **22** 

#### výsledky.

#### Možnosti prohlížení 7.1.1

#### V tabulce

Hned v prvním okně se zobrazí tabulka s podrobnými výsledky u každého studenta. Mimo kontaktní informace a informace o délce pokusu se zobrazí i počet bodů u jednotlivých úloh a to:

- Zelená správně zodpovězená úloha
- Žlutá částečně zodpovězená úloha (např. úloha s výběrem s více správných odpovědí)
- Červená špatně zodpovězená úloha •

Výsledky můžete seřadit podle libovolného sloupce. Chcete-li zjistit jak je na tom konkrétní úloha, klikněte na záhlaví daného sloupce (modrá text). Výsledky se seřadí podle dosažených bodů v dané úloze.

#### Průměrné hodnoty za jednotlivé úlohy naleznete na konci tabulky.

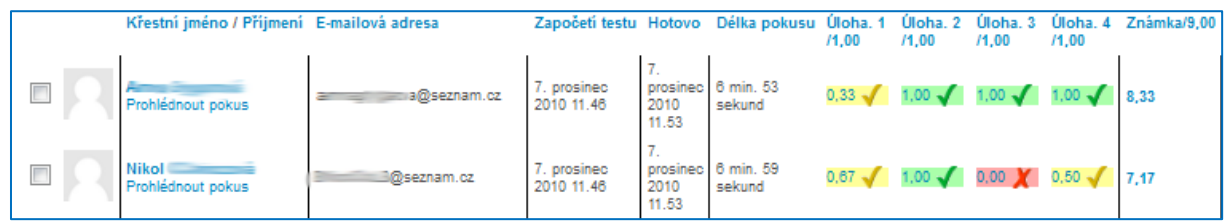

#### V grafu

Grafické výsledky jsou rovněž okamžitě k dispozici. Grafy zobrazují dosažené výsledky podle známky v určitém intervalu. Chcete-li jiný typ grafu, nebo přehled, musíte si výsledky exportovat a v tabulkovém kalkulátoru upravit.

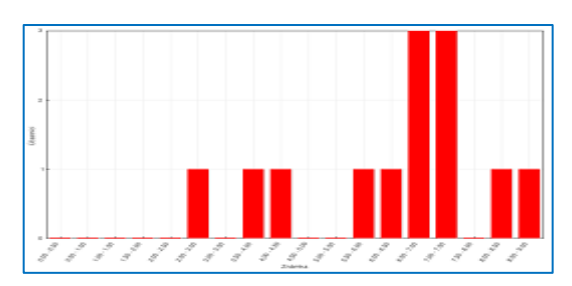

#### Export do souboru (Excel, Calc,...)

Data lze stáhnout nejen do tabulky, ale také jako webovou stránku. To se může hodit pro archivaci, či přehled. Pro další práci s výsledky je však lépe soubor uložit do tabulky (Excel, Calc).

Nad tabulkou s přehledem výsledku se nachází ovládací prvky pro export do souboru:

| Stáhnout tabulku jako | textový soubor s hodnotami oddělenými čárkou (CSV) 💌 |
|-----------------------|------------------------------------------------------|
|                       | sešit Microsoft Excel                                |
|                       | sešit OpenDocument                                   |
|                       | textový soubor s hodnotami oddělenými tabelátorem    |
|                       | textový soubor s hodnotami oddělenými čárkou (CSV)   |
|                       | nestránkovaný XHTML dokument                         |

Ze seznamu je patrné, které typy souboru systém podporuje:

- Sešit Microsoft Excel: /xls/ Dokument Tabulkového kalkulátoru Excel kancelářského balíčku MS Office
- Sešit OpenDocument: /ods/ Dokument Tabulkového kalkulátoru Calc kancelářského balíčku Open Office (Obdoba Excelu, kterou můžete získat zdarma)
- Textový dokument s hodnotami oddělenými tabelátorem: /txt/ Jedná se o úspornou • variantu, kdy se ukládají pouze data bez formátování. Soubor se automaticky otevírá v poznámkovém bloku, ale lze importovat do tabulkového kalkulátoru.

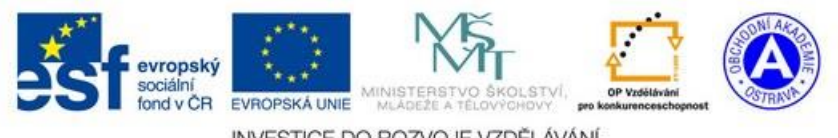

E-learning Nasazení kurzu

INVESTICE DO ROZVOJE VZDĚLÁVÁNÍ

Stránka 16 z 22

- Textový dokument s hodnotami oddělenými čárkou (CSV): /csv/ Jedná se o úspornou variantu, kdy se ukládají pouze data bez formátování. CSV přípona je velmi používaná pro přenos mezi různými programy. Soubor se automaticky otevírá ve výchozím tabulkovém kalkulátoru (Excel, Calc).
- Nestránkovaný XHTML dokument: /html/ uložená www stránka

Ve všech případech se uloží všechna data.

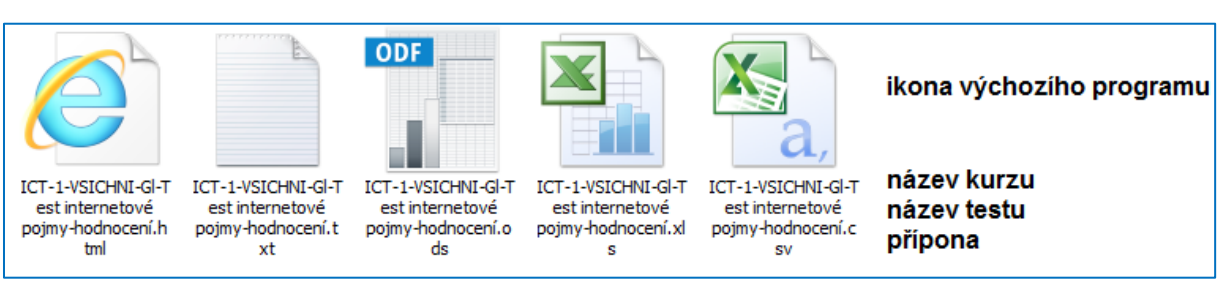

#### Ukázky jednotlivých souborů v počítači (po exportu):

#### **Skupiny**

Skupina je organizační jednotka, do které máte možnost rozdělit studenty. Založení skupiny je popsáno v manuálu k založení kurzu. Skupiny zde lze výhodně použít při prohlížení výsledku, kdy lze **vyfiltrovat pouze výsledky studentů dané skupiny**. Skupiny se proto velmi hodí, použijete-li jeden kurz pro více tříd.

Nastavení zobrazení skupin naleznete zcela nahoře:

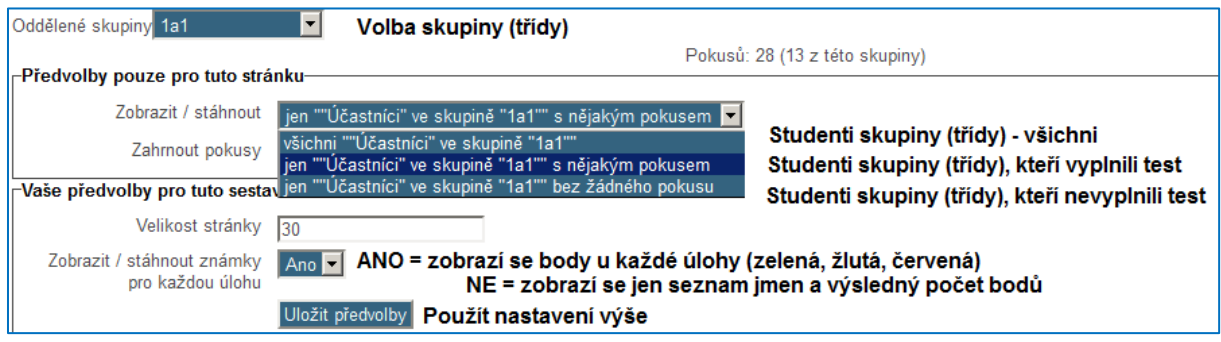

## 7.1.2 Hodnocení

Jak již bylo řečeno, většina úloh se vyhodnotí automaticky (přidělí body za správnou, částečnou, nebo chybnou odpověď). V **nestandardních situacích** (student chyběl, nastaly technické problémy při testu, chceme uznat i nečekaný typ odpovědi) nebo jsme použili úlohu typu "**Dlouhá tvořená odpověď**", musíme provést **ruční vyhodnocení**.

## Hodnocení jednotlivých úloh

Bodování nebo opravu bodování provedete jednoduše kliknutím na hodnocení dané úlohy (zelená, žlutá, nebo červená barva).

V nově otevřeném okně se zobrazí kompletní odpověď studenta, včetně časů, bodů a správné odpovědi.

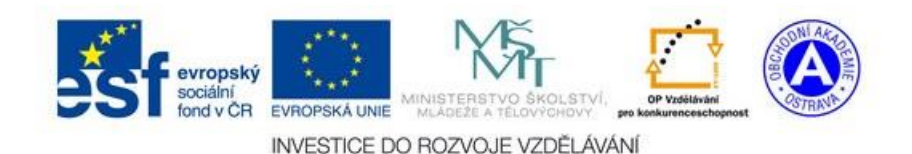

E-learning Nasazení kurzu

| ik<br>Ule<br>Dokonćeni tes | sel Test internetové p<br>ha VEC<br>thi ponděl, 6 proslov | NJED<br>NG 2010, 12 49                                          |                                                                               |                                                             |                                                                     |                                         |                     |                           |      |
|----------------------------|-----------------------------------------------------------|-----------------------------------------------------------------|-------------------------------------------------------------------------------|-------------------------------------------------------------|---------------------------------------------------------------------|-----------------------------------------|---------------------|---------------------------|------|
| inau 9<br>Càraint ant-sà   | Piñadte k sobë o                                          | ejvhodnější pojmy                                               |                                                                               |                                                             |                                                                     |                                         |                     |                           |      |
| Bodù E. 17 / 1.00          | Ροριζετά χρτάνα                                           |                                                                 | Pedan 🖂 🗶                                                                     |                                                             |                                                                     |                                         |                     |                           |      |
| -                          | Systémplacentral                                          | terrela                                                         | ingina 📼 🗸                                                                    |                                                             |                                                                     |                                         |                     |                           |      |
|                            | Programovacijanyk                                         | uno férijisi oživli WWW strácky                                 | Statemara 🔤 🗶                                                                 |                                                             |                                                                     |                                         |                     |                           |      |
|                            | Phycieci k Internetu                                      | period teleform linky                                           | JanaScript 🔽 🗶                                                                |                                                             |                                                                     |                                         |                     |                           |      |
|                            | Emailový Kivel                                            |                                                                 | llans 📼 🗶                                                                     |                                                             |                                                                     |                                         |                     |                           |      |
|                            | typ leenee unožna                                         | jel vyztoušení programu                                         | Celosebares 💌 🗶                                                               |                                                             |                                                                     |                                         |                     |                           |      |
|                            | Zkontrolovat                                              |                                                                 |                                                                               |                                                             |                                                                     |                                         |                     |                           |      |
|                            | Správná odpověd<br>telefonní linky – A                    | je: Poplašná zpráva – Hoax<br>(odem, Lingulav) klient – Ot      | , Systèm placeni na inte<br>itiock Lizeres . Ivo licen                        | emetu – PayPal, Progra<br>ce umotrulici vyzkouty            | amovací jazyk umożňujici<br>sol programu – Sibaroware               | oživit WWW stránky                      | JavaScript, Phipojo | ní k internetu po         | moci |
|                            | Castečné správna                                          | 1                                                               |                                                                               |                                                             |                                                                     |                                         |                     |                           |      |
|                            | Bodový získ: 0,1                                          | 7/1,00                                                          |                                                                               |                                                             |                                                                     |                                         |                     |                           |      |
| ſ                          | Okomentovat nel                                           | o přepost známku                                                |                                                                               |                                                             |                                                                     |                                         |                     |                           |      |
| _                          | Ilistorie odpové                                          | di                                                              |                                                                               |                                                             |                                                                     |                                         |                     |                           |      |
|                            | Emk Can                                                   |                                                                 |                                                                               | Akra                                                        | •                                                                   |                                         |                     | Stav                      | Body |
|                            | 1 8.122010<br>12.42                                       | Zahájono                                                        |                                                                               |                                                             |                                                                     |                                         |                     | Nedokončeno               |      |
|                            | 2 6.12.2010<br>12.48                                      | Odevzdáno: Poplašná zpráva<br>Internetu pomoci leje fonni linky | <ul> <li>Nodem: Systèm placentin<br/>&gt; JavaSoripi; Emailoxý kla</li> </ul> | a Informatiu > PayPat; Progr<br>of :> Hoas; Typ Reance unto | amevadi jatyk umofilu jibi odvil<br>foti (ibi vyzkoušani programu p | WWW stránky -> Shanew<br>Guliook Dignes | are; Phipojeni k    | Charledonie<br>Représenté | 0,17 |
|                            | 3 6.12,2010<br>12:40                                      | Attempt finished submittle                                      | nq:                                                                           |                                                             |                                                                     |                                         |                     | Částečně<br>sprůvně       | 0,17 |

Ve druhé třetině obrazovky naleznete textový odkaz <u>Okomentovat nebo přepsat známku</u>. V dalším okně máte možnost **změnit bodování anebo studentům připsat poznámku k hodnocení úlohy**. Student komentář uvidí jen v případě, že se znovu podívá na hodnocení testu (nepravděpodobné). Je proto vhodné studenty upozornit na to, že mají u jednotlivých odpovědí komentáře a zároveň ponechat v nastavení testu i možnost prohlížení po uzavření testu.

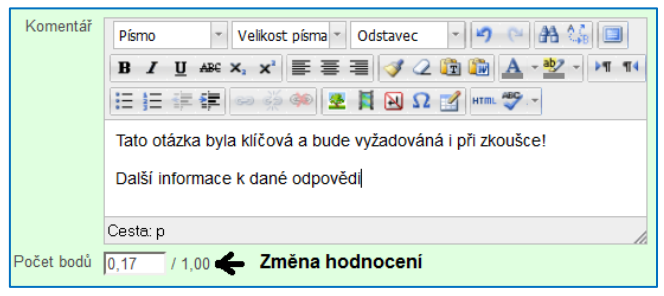

#### Hromadná změna

Většinu testů, kterou vytvoříme, budeme muset po prvním použití poupravit. Studenti mohou vymyslet správné odpovědi, které nečekáme, uděláme chybu, nebo budeme chtít bodově upřednostnit některou z úloh. Postupujte následovně:

- 1. **Opravte / upravte** bodové hodnocení, nebo doplňte správnou odpověď u jednotlivých úloh (postupujte dle kapitoly: Naplnění testu otázkami (úlohami)).
- 2. Vraťte se zpět k výsledkům testu, a pokud již bodové hodnocení není opraveno automaticky,

použijte příkaz

1. DO TESTU, KTERÝ JIŽ BYL POUŽIT (OBSAHUJE POKUSY / VÝSLEDKY) **NELZE PŘIDÁVAT, ČI ODEBÍRAT** ÚLOHY! POKUD POTŘEBUJETE TAKTO UPRAVIT TEST, MUSÍTE VŠECHNY VÝSLEDKY VYMAZAT (TRVALE) – OZNAČTE VŠECHNY POKUSY A ODSTRAŇTE JE:

Vybrat vše / Zrušit výběr Hodnotit vybrané pokusy Odstranit vybrané pokusy

2. Před opětovným hodnocením pokusů doporučuji provést zálohu výsledků (Exportovat).

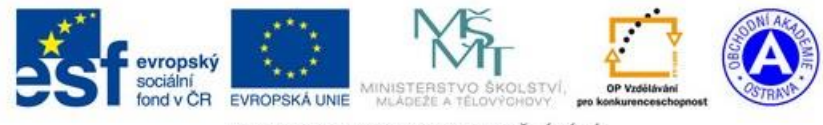

E-learning Nasazení kurzu

INVESTICE DO ROZVOJE VZDĚLÁVÁNÍ

# 7.2 Práce s domácím úkolem 🥌 DÚ - Referát

Chcete-li, aby Vám studenti odevzdali nějaký **vypracovaný úkol v elektronické podobě**, máte několik možností:

- Studenti Vám soubory budou nosit osobně např. flash disku
- Studenti Vám soubor uloží do jednoho adresáře ve školní čí jiné síti
- Studenti Vám soubor zašlou na emailovou adresu
- Studenti Vám soubor zašlou na elearning pomocí činnosti "Úkol"

Každý ze způsobů má své výhody. Jaké výhody má odevzdávání pomocí elearningu?

- Víte přesně kdo a kdy Vám soubor odevzdal
- Úkol lze odevzdat z domu
- Můžete si stáhnout všechny úkoly najednou
- Studentům můžete napsat ke každému odevzdanému souboru poznámku (hodí se především pro dálkové studium)

DOPORUČENÍ: POŽÁDEJTE STUDENTY, ABY VÁM SOUBORY POJMENOVÁVALI BEZ DIAKRITIKY – HROMADNÉ STAHOVÁNÍ SOUBORŮ DIAKRITIKU VYNECHÁVÁ. ROVNĚŽ JE VHODNÉ, ABY V NÁZVU SOUBORU UVEDLI SVÉ JMÉNO.

## 7.2.1 Obecný přehled

Kliknou-li **studenti** na ikonu úkolu, zobrazí se jim **popis** úkolu – zde by mělo být **zadání**. Dále uvidí **tlačítko pro uložení souboru z jejich počítače do kurzu**.

Jako učitel uvidíte zadání a přehledovou tabulku odevzdání:

| Celkem hodnocení                          | počty<br>↓ |
|-------------------------------------------|------------|
| Účastníci                                 | 3          |
| Odevzdáno                                 | 2          |
| Nutno ohodnotit                           | 2          |
| Zobrazit/hodnotit všechny odevzdané úkoly |            |

- Účastníci počet studentů v kurzu, kteří mohou odevzdat úkol
- Odevzdáno počet odevzdaných úkolů
- Nutno ohodnotit počet úkolů, které jste ještě neohodnotili. Soubory nemusíte hodnotit, záleží, za jakým účelem soubory vybíráte. K souboru můžete přiřadit známku (procenta) a komentář pro studenta.

V posledním řádku naleznete příkaz Zobrazit všechny odevzdané úkoly. Klikněte na příkaz a zobrazíte si **jmenný seznam odevzdaných souborů**.

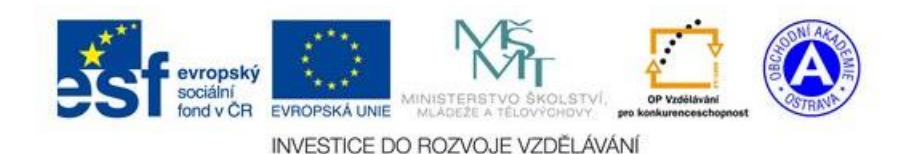

#### 7.2.2 Jmenný přehled

| Zobra | azit známky       | ▼ → Vyberte<br>Zobrazit zná   | imky                      |             |              |                                                       |                                  |                |
|-------|-------------------|-------------------------------|---------------------------|-------------|--------------|-------------------------------------------------------|----------------------------------|----------------|
| DÚ -  | Referát           | Uložit odevz                  | dané úkoly                |             |              |                                                       |                                  |                |
| Odděl | ené skupiny 🔽     | šichni účastníci 🔽 — 🕇 1<br>1 | /sichni ucastni<br>A<br>B |             |              |                                                       |                                  |                |
| Výbě  | r Profilové foto  | Křestní jméno / Příjmení      | Stav<br>_                 | Známka<br>= | Upravit<br>_ | Poslední změna (odevzdaný úkol)<br>_                  | Soubor odevzdaných úkolů<br>=    | Komentáře<br>= |
|       |                   | Student Pilný                 | Odesláno k<br>hodnocení   | -           | <b>II</b>    | sobota, 7. září 2013, 21.54                           | Moje_vyslovnost-<br>Novotny.docx |                |
|       |                   | Franta Horáček                | Neodesláno                |             | ER 🕨         | -                                                     |                                  |                |
|       |                   | Ucitel Přísný                 | Odesláno k<br>hodnocení   | -<br>-      | Es F         | sobota, 7. září 2013, 21.56                           | Referar-Oskar.docx               |                |
| Prov  | vést akci na vybr | rané řádky Zamknout o         | devzdání úkolů            | Pi          | roved –      | Zamknout odevzdání úkolů<br>Odemknout odevzdané úkoly |                                  |                |

Tento přehled je opravdu velmi povedený. Podívejme se, co vše lze provést:

#### Práce se seznamem

Seznam obsahuje několik sloupců. Tyto sloupce máte možnost skrýt a následně zobrazit pomocí tlačítek mínus a plus 🖃 💽 .Tímto lze seznam zpřehlednit.

Fotografie, jméno a stav jsou velmi výstižné údaje.

Známka / Komentář – tu zadáváte Vy. Stačí kliknout na symbol tužky 2. Zadáním hodnocení, změníte stav v tabulce:

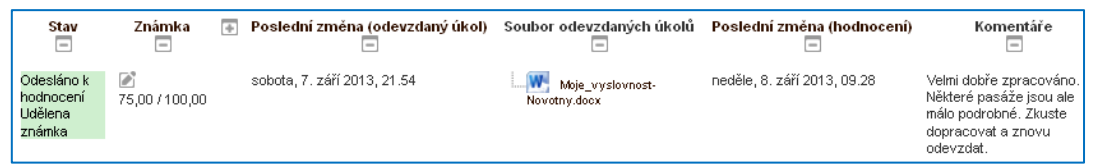

Změní se stav (Udělena známka), objeví se příslušná známka v procentech (75/100), datum hodnocení a zadáte-li, student i Vy uvidíte slovní hodnocení komentář. Zadávání známky je rovněž velmi intuitivní.

Soubor odevzdaných úkolů – zde vidíte název souboru a máte možnost si soubory jednotlivě uložit do počítače. Rychlejší možností je stažení všeho do souboru viz dále.

#### Nabídka Zobrazit známky

První volbou **Zobrazit známky** máte možnost, zobrazit udělené známky v přehledné tabulce za všechny aktivity v kurzu. Následující ukázka

|                          |   |                         | VZOR-0078 -    |                       |                  |
|--------------------------|---|-------------------------|----------------|-----------------------|------------------|
| Příjmení 🌰 Křestní jméno | D | E-mailová adresa        | Ӹ DÚ - fráze 🖨 | 💈 Zeměpis na známky 🖨 | 븛 DÚ - Referát 🌲 |
| Franta Horáček           |   | franta.horacek@email.cz | -              | - 9                   | -                |
| Student Pilný            |   | sidd@email.cz           | -              | - Q.                  | 75,00            |
| Ucitel Přísný            |   | ucitel.prosny@email.cz  |                | - Q.                  | -                |
|                          |   | Celkový průměr          | -              | -                     | 75,00            |

se dostanete stiskem tlačítka zpět ve Vašem prohlížeči.

Druhá volba Uložit odevzdané úkoly zkomprimuje veškeré odevzdané úkoly do archivu s příponou zip. Nemusíte tedy ukládat soubory jednotlivě, ale pouze jednou.

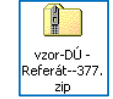

JAKÝM ZPŮSOBEM SOUBORY "ROZZIPUJETE" NA SVÉM POČÍTAČI? JE TO JEDNODUCHÉ. KLIKNĚTE NA SOUBOR PRAVÝM TLAČÍTKEM MYŠI A Z NABÍDKY ZVOLTE PŘÍKAZ "EXTRAHOVAT VŠE" NEBO "EXTRAHOVAT ZDE".

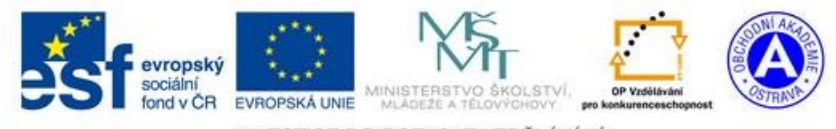

E-learning Nasazení kurzu

Zobrazit známky Uložit odevzdané úkoly zobrazuje pouze jedno hodnocení a to za

Vyberte.

činnost úkol DÚ-Referát. Student Pilný získal 75% ze 100%. Do předchozí tabulky

INVESTICE DO ROZVOJE VZDĚLÁVÁNÍ

#### Oddělené skupiny

Všichni účastníci 1A 1B Máte-li studenty rozdělené do skupin, můžete si je jednoduše filtrovat (tj. **zobrazovat pouze studenty jedné skupiny**). Obrázek demonstruje 2 skupiny 1A a 1B.

#### Provést akci na vybrané řádky

Zamknout odevzdání úkolů Odemknout odevzdané úkoly U jednotlivých studentů máte možnost zakázat odevzdávání úkolů anebo následně povolit. Studenty u kterých chcete tuto akci provést, musíte napřed označit pomocí zatržítka před jménem<sup>[]</sup>.

#### 8 Profil uživatele

Každý uživatel se musí do systému registrovat. Registrací vzniká tzv. profil. **Profil** obsahuje veškeré informace o uživateli tj. přihlašovací jméno, skutečné jméno, heslo a podobně. Pokud budete pracovat se systémem často, můžete studenty poprosit, aby si profil doplnili např. o **fotografii**.

Veškeré tyto informace si uživatel může kdykoliv změnit. Nejpřínosnější bude pro uživatele pravděpodobně možnost **změny hesla**. A to především v případě, že heslo zapomene a systém mu zašle prozatímní heslo, které se nepamatuje nejlépe.

## 8.1 Úprava profilu / změna hesla

Země: Město/obec:

První přihlášení:

Ke svému profilu se dostanete po přihlášení v levé části obrazovky. Všimněte si, že mimo profilu si zde můžete **prohlížet zprávy**, které Vám mohou jiní uživatelé zasílat, ukládat **své soubory**, které např. využijete v hodině, nebo zapsat **poznámku**.

Profil upravíte kliknutím na příkaz **Zobrazit profil**. Tímto se zobrazí základní informace o profilu:

| = (2       | Zobrazit profil     |
|------------|---------------------|
| ► F        | Þříspěvky ve fóru   |
| 🕨 E        | Blogy               |
| <b>=</b> 2 | Zprávy              |
| . (        | Osobní soubory      |
| = F        | Poznámky            |
| ▶ 5        | Sestavy o činnosti  |
|            |                     |
| 💌 Nas      | tavení mého profilu |
|            | Upravit profil      |
|            | Změnit heslo        |
| •          | Role                |
|            | 7nrávy              |

Blogy

Důležité však je, že v pravé části obrazovky se objeví další příkazy pro úpravu profilu – Nastavení mého profilu.

středa, 19. prosinec 2012, 22,40 (262 dny 14 hodin)

Příkazem *Upravit profil* můžete editovat libovolnou položku svého profilu – je jich opravdu hodně. Podstatné jsou však ty, které každý uživatel zadává při registraci.

Příkazem **Změnit heslo** si pochopitelně změníte heslo ke svému účtu.

Česká republika

Poslední přístup: neděle, 8. září 2013, 13.27 (2 sekund)

Město/obec: Ostrava E-mailová adresa: martin.glac@oao.cz

#### 9 Správa bloků

Martin Glac

Blok je část elearningu, který se nachází po stranách hlavního obsahu. Nachází se zde např. jednotlivé příkazy, přihlašovací políčka atd.

#### 9.1 Skrytí bloků (minimalizace)

Dovoluje-li to šablona elearningu, má každý uživatel možnost **minimalizace bloků**. Bloky zabírají na obrazovce místo, a pokud kurz neupravujete, ale pouze používáte, nevyužijete je.

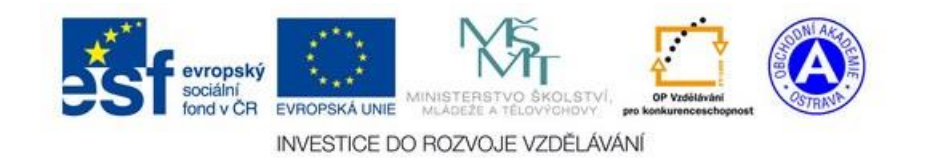

E-learning Nasazení kurzu

Stránka **21** z **22** 

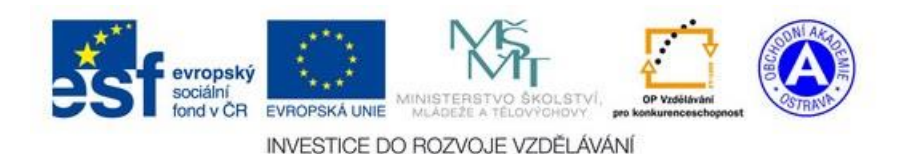

E-learning

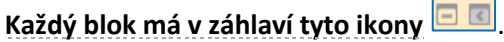

**První ikona** skryje obsah bloku, ale zachová záhlaví bloku – tím si zpřehledníte obsah v části pro bloky, avšak místo pro samotný kurz nepřibude.

**Druhá ikona** blok minimalizuje. Malé záhlaví bloku se zpravidla objeví v levé horní části obrazovky.

POKUD CHCETE VÍCE MÍSTA PRO OBSAH KURZU, MUSÍTE MINIMALIZOVAT VŠECHNY BLOKY V DANÉM SLOUPCI (LEVÝ NEBO PRAVÝ).

# 9.2 Práce s bloky - tipy

Bloků existuje celá řada a v nových verzích systému se můžou lišit. Bloky mohou studentům podat **další informace nebo zatraktivnit celý kurz**. Práce s bloky je popsána v manuálu elearningu, zde uvedu pouze některé tipy:

- Učitel může v kurzu bloky upravovat až po zapnutí **režimu úprav**.
- Každý blok lze zobrazit vlevo nebo vpravo (umožňuje-li to šablona systému).
- Kurz přidáte v režimu úprav příkazem Přidat (seznam bloku vidíte na obrázku vpravo).

| Přidat blok |   |
|-------------|---|
| Přidat      | • |

 V režimu úprav lze blok upravit (často je nutné blok nastavit – např. zobrazovaný text, zdroj informací atd.).

|         |       |   | _  |
|---------|-------|---|----|
| Technet |       | - | <  |
|         | _⊕ ⊘× | Þ | 2+ |
|         |       |   |    |

- Mezi nejzajímavější bloky patří:
  - HTML text slouží k zobrazení Vašeho textu
  - $\circ~$ Čtečka RSS zobrazuje informace z informačních serverů
  - o Kalendář chcete-li studentům připomínat termíny
  - o Osobní soubory každý má kdykoliv k dispozici své soubory

Činnosti Čtečka RSS Heslo ze slovníku HTML text Komentáře Kurzy Štítkγ Štítky blogu Moje osobní soubory Nástroje blogu Nadcházející události Nedávná činnost Nové příspěvky blogů Odkazy na oddíly Osoby Příhlášený uživatel Připojení uživatelé Popis kurzu/stránek Poslední novinky Prohledat fóra Stav absolvování kurzu Svěřenci Upravit záložky Výsledky testu Vyhledávání komunitních kurzů Zprávy

Absolvování kurzu

V Navigace